# **FedEx**®

## The new FedEx Ship Manager™ at fedex.com

Ð

Con mar

TRACK

User Guide

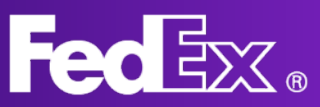

| Introduction<br>- What is FedEx Ship Manager?<br>- Benefits of FedEx Ship Manager<br>- Get Started | Page 3  |
|----------------------------------------------------------------------------------------------------|---------|
| Comfortable View                                                                                   |         |
| Left Navigation Menu                                                                               | Page 4  |
| Create a shipment                                                                                  | Page 5  |
| Manage shipments                                                                                   | Page 10 |
| Support Section                                                                                    | Page 11 |
| Compact View                                                                                       |         |
| Left Navigation Menu                                                                               | Page 12 |
| Create a shipment                                                                                  | Page 13 |
| Manage shipments                                                                                   | Page 16 |
| Support Section                                                                                    | Page 17 |

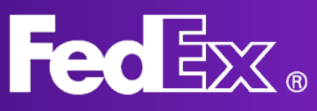

## What is FedEx Ship Manager at fedex.com?

The new FedEx Ship Manager at fedex.com offers a tailored solution for your shipping process. It is an easy to follow and accessible tool, designed with customer needs in mind, to ensure a pleasant shipping experience.

## **Benefits of FedEx Ship Manager at fedex.com**

- Accessible from any desktop and by multiple users
- Intuitive and user-friendly interface based on customer feedback
- All the standard features, plus advanced ones to make shipping easier
- Automatic updates, so you get new features and services as soon as they're released

### **Get Started**

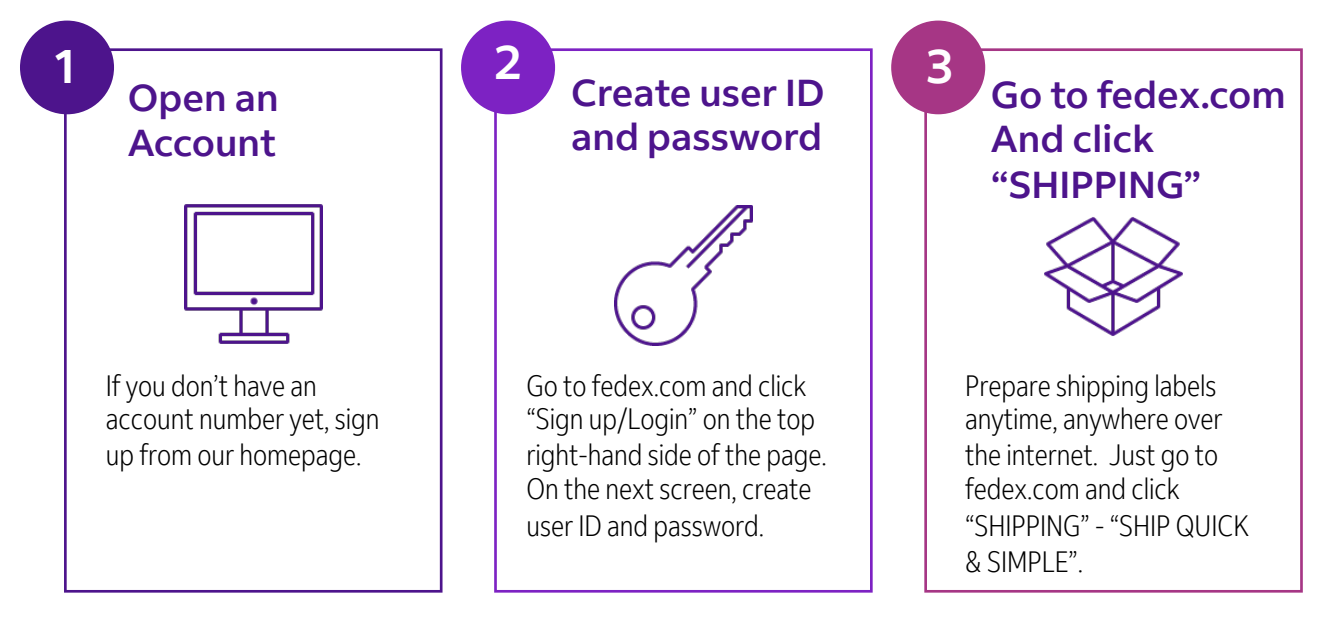

There are two views for FedEx Ship manager™ at fedex.com Comfortable View & Compact View

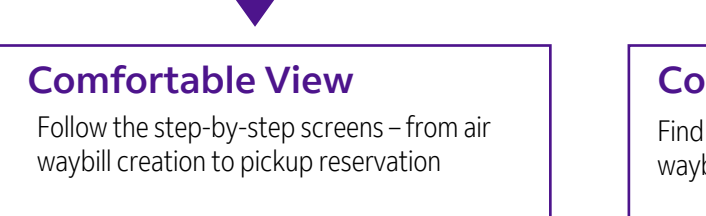

#### **Compact View**

Find everything on a single screen – from air waybill creation to pickup reservation

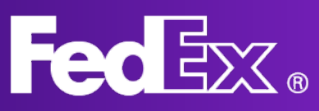

## Left Navigation Menu Comfortable View

Comfortable View was especially designed for those shippers who would like a step-by-step approach. You'll be walked through every step of the shipping process, to ensure you will not miss anything.

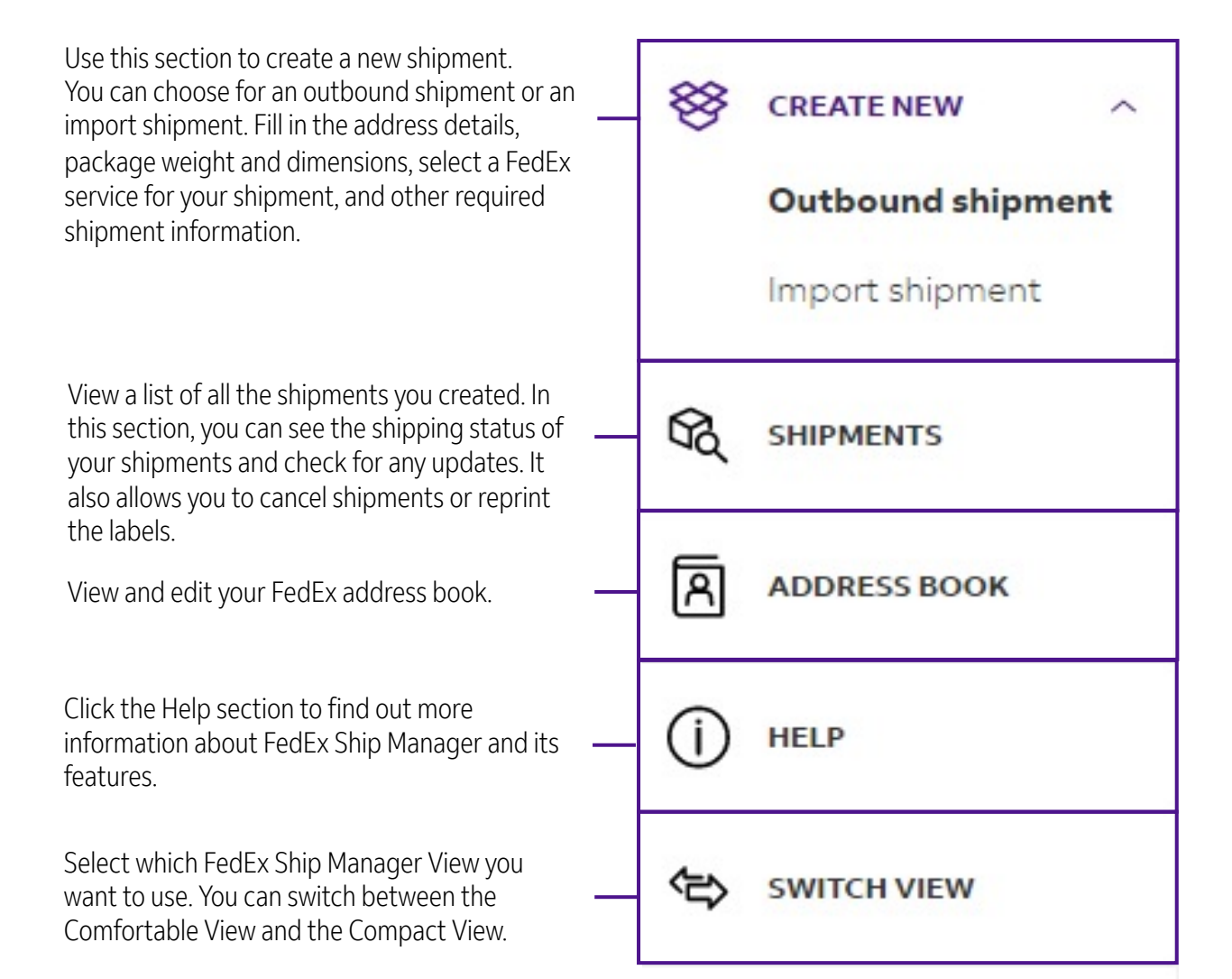

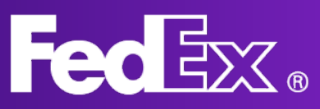

## **Create a new shipment Comfortable View**

|   |                     | Fedex. | Shipping $\sim$ | Tracking $\sim$ | Support $\lor$                    | Account $\sim$ |             | Sign Up/Log In | Q    |                             |                   |
|---|---------------------|--------|-----------------|-----------------|-----------------------------------|----------------|-------------|----------------|------|-----------------------------|-------------------|
| C | reate & manage ship | ments  |                 |                 |                                   |                |             |                |      | Germany prod Test accnt-971 | Shipment Profiles |
|   | CREATE NEW ^        |        |                 | other2@gma      | net@gmail.com<br>il.com<br>il.com | n              |             |                |      |                             |                   |
|   | Import shipment     |        |                 | Pickup addre:   | ss and contact                    | same as above  |             | ł              | EDIT |                             |                   |
| ¢ | C SHIPMENTS         |        | ⊘ т₀            |                 |                                   |                |             |                |      | HELP                        |                   |
| ť | ADDRESS BOOK        |        |                 |                 |                                   |                |             |                |      |                             |                   |
| ( | D HELP              |        |                 |                 | Who                               | o are yo       | ou shipping | g to?          |      |                             |                   |
| - | SWITCH VIEW         |        |                 | CONTACT N       | IAME                              |                |             | ADDRESS BOO    | ж    |                             |                   |
|   |                     |        |                 | COMPANY (       | (OPTIONAL)                        |                |             |                |      |                             |                   |
|   |                     |        |                 | COUNTRY/T       | TERRITORY                         |                |             |                | ~    |                             |                   |
|   |                     |        |                 |                 |                                   | c              | DNTINUE     |                |      |                             |                   |
|   |                     |        | Pack            | aging           |                                   |                |             |                |      |                             |                   |
|   |                     |        | Serv            | rice            |                                   |                |             |                |      |                             |                   |
|   | «                   |        | C Chin          | mont data       | ile                               |                |             |                |      |                             |                   |

#### 1. Click "CREATE NEW" to open the shipment form.

## 2. Provide the address details of the recipient.

You can select the address from your address book or add a new address. To save the new address in your address book, click the checkbox at the bottom.

You can also choose to receive Shipment Notifications.

Who are you shipping to?

| contact name<br>Testing            |               | ADDRESS BOOK |
|------------------------------------|---------------|--------------|
| COMPANY (OPTIONAL)                 |               |              |
| COUNTRY/TERRITORY<br>United States |               | ~            |
| ADDRESS LINE 1<br>test             |               |              |
| ADDRESS LINE 2 (OPTIONAL)          |               |              |
| ADDRESS LINE 3 (OPTIONAL)          |               |              |
| <b>ZIP CODE</b><br>52240           | state<br>Iowa | ~            |
| city<br>IOWA CITY                  |               |              |
| PHONE NUMBER                       |               |              |
| This is a residential address      |               |              |
| Save as new recipient in addr      | ess book      |              |
|                                    |               |              |

#### Shipment notifications 💿

EMAIL (OPTIONAL)

5

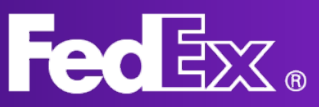

# FedEx Ship Manager at fedex.com **User Guide**

|                                                                                                    | ⊘ Packaging                                                                                                    |
|----------------------------------------------------------------------------------------------------|----------------------------------------------------------------------------------------------------|
| <b>3. Provide the package details.</b><br>Specify the package weight and                                     | Package details                                                                                                    |
| dimensions of your shipment. This                                                                            | Packaging Your Packaging                                                                                                    |
| the correct cost for your shipment.                                                                          | Do you want to purchase a higher limit of liability from FedEx for O Yes No (?) this shipment? If yes, include a declared value for carriage.                                                                             |
| dimensions, you can select whether you ship a document or items and                                          | kg/cm $\sim$ No. of $m_{\rm cons}$ weight per package dimensions per package                                                                                                    |
| provide the item description.                                                                                | Max. 40 Max. weight 1000 kg L × W × H (Optional)<br>1 → kg × × cm                                                                                                    |
|                                                                                                    | + ADD ANOTHER PACKAGE                                                                                                    |
|                                                                                                    | CONTINUE                                                                                                    |
|                                                                                                    | Packaging                                                                                                    |
|                                                                                                    | Your Packaging         EDIT           QUANTITY         SHIPMENT WEIGHT         DIMENSIONS           1         20 kg         10 × 10 × 10 × m           TOTALS         Ouantity: 1 Packages         Shipment weight: 20 kg |
| Shipment purpose only<br>needs to be filled in if this is a<br>customs-controlled                            | What are you shipping?                                                                                                    |
| shipment. For shipments that<br>are not customs controlled,<br>the goods description is<br>enough.           | Commercial Continue                                                                                                    |
|                                                                                                    | Service HELP                                                                                                    |
| <b>4. Select a service for your shipping.</b><br>Choose a service for shipping. The                          | Rate and delivery options                                                                                                    |
| service availability depends on the<br>origin and destination of the<br>shipment. The rates shown are linked | swe oure       Thursday, 27 January 2022         View signature options ()         Im shipping non-standard packages ()                                                                                                   |
| to your account setup.                                                                                       | ARRIVES ON DELIVERED BY<br>28 Jan 2022 10:00 CONTINUE<br>FedEx Europe First®                                                                                                    |
|                                                                                                    | DELIVERED BY<br>12:00 MEX<br>FedEx International Priority® Express                                                                                                    |
|                                                                                                    | DELIVERED BY<br>18:00<br>FedEx International Priority <sup>a</sup>                                                                                                    |
|                                                                                                    | ARRIVES ON DELIVERED BY<br>31 Jan 2022 18:00<br>FedEx International Economy®                                                                                                    |

Your final rate is determined by the actual weight and dimensions of your shipment, as measured by FedEx. Rates are not shown since your account administrator has disabled this.

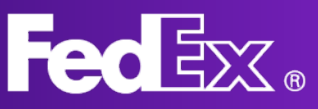

#### 5. Select the pickup time and date.

Here you can select the pickup time and date. You can use an existing pickup, or create a new time and date. Depending on your location, you can also choose to drop off your shipment at a FedEx location.

#### -----

| CONT<br>CONT<br>II US al:<br>you detail eac<br>t time quote, t           | LATEST TIME AVAIL<br>G:00 PM<br>FINUE<br>DOULT YOUT<br>hitem in your ship<br>parately even if th<br>the item descriptio    | nis package<br>ARLE<br>r item.<br>In the same parately. For<br>rey are in the same pa<br>ons must be in Englisi                                                                                                    |
|--------------------------------------------------------------------------|----------------------------------------------------------------------------------------------------|----------------------------------------------------------------------------------------------------|
| CONT<br>II US at<br>you detail eac<br>t time quote, t                    | LATEST TIME AVAIL<br>6:00 PM<br>TINUE<br>DOULT YOUT<br>hitem in your ship<br>parately even if th<br>the item descriptio    | ABLE<br>r item.<br>print separately. For<br>rey are in the same pa<br>ons must be in Englisi                                                                                                    |
| CONT<br>II US all<br>you detail ead<br>t time quote, t                   | LATEST TIME AVAILUE<br>6:00 PM<br>FINUE<br>DOULT YOULT<br>hitem in your ship<br>parately even if th<br>the item descriptio | ABLE<br>r item.<br>prient separately. For<br>rey are in the same pa<br>ons must be in Englisi                                                                                                    |
| CONT<br>II US all<br>you detail eac<br>to be added se<br>t time quote, t | TINUE<br>DOUT YOUI<br>h item in your ship<br>parately even if th<br>the item descriptio                                    | r item.<br>ment separately. For<br>rey are in the same pa<br>ons must be in Englisi                                                                                                    |
| CONT<br>II US all<br>you detail eac<br>to be added se<br>t time quote, t | DOUL YOUR                                                                                                    | r item.<br>oment separately. For<br>ney are in the same pa<br>ons must be in Englisi                                                                                                    |
| CONT<br>II US all<br>you detail eac<br>to be added se<br>t time quote, t | DOUL YOUI<br>hitem in your ship<br>parately even if th<br>the item descriptio                                              | r item.<br>oment separately: For<br>ney are in the same pa<br>ons must be in English                                                                                                    |
| II US al<br>you detail eac<br>io be added se<br>t time quote, t          | DOUT YOUI<br>h item in your ship<br>sparately even if th<br>the item descriptic                                            | r item.<br>oment separately. For<br>vey are in the same pa<br>ons must be in Englisi                                                                                                    |
| II US ab<br>you detail eac<br>to be added se<br>t time quote, t          | DOUT YOUI<br>h item in your ship<br>pparately even if th<br>the item descriptic                                            | r item.<br>ment separately. For<br>rey are in the same pa<br>ons must be in English                                                                                                    |
| II US ab<br>you detail eac<br>to be added se<br>t time quote, t          | DOUT YOU!<br>th item in your ship<br>parately even if th<br>the item descriptic                                            | r item.<br>oment separately. For<br>rey are in the same pa<br>ons must be in Englisi                                                                                                    |
| you detail eac<br>to be added se<br>t time quote, t                      | th item in your ship<br>parately even if th<br>the item descriptio                                                         | r item.<br>oment separately. For<br>ney are in the same pa<br>ons must be in English                                                                                                    |
| you detail eac<br>to be added se<br>t time quote, t                      | ch item in your ship<br>eparately even if th<br>the item descriptio                                                        | oment separately. For<br>ney are in the same pa<br>ons must be in Englisi                                                                                                    |
| you detail eac<br>to be added se<br>it time quote, 1                     | h item in your ship<br>parately even if th<br>the item descriptio                                                          | oment separately. For<br>ney are in the same pa<br>ons must be in Englisi                                                                                                    |
| it time quote, 1                                                         | the item descriptio                                                                                                    | ons must be in Englis!                                                                                                    |
|                                                                          |                                                                                                    |                                                                                                    |
|                                                                          |                                                                                                    |                                                                                                    |
| .ISH)                                                                    |                                                                                                    |                                                                                                    |
| MENDED)                                                                  |                                                                                                    |                                                                                                    |
|                                                                          |                                                                                                    |                                                                                                    |
| ANOFACTORE                                                               |                                                                                                    | UNIT                                                                                                    |
|                                                                          |                                                                                                    | pieces                                                                                                    |
|                                                                          |                                                                                                    |                                                                                                    |
|                                                                          |                                                                                                    | WEIGHT UNIT OF ME                                                                                                    |
|                                                                          |                                                                                                    |                                                                                                    |
|                                                                          |                                                                                                    | EUR                                                                                                    |
|                                                                          |                                                                                                    |                                                                                                    |
|                                                                          |                                                                                                    |                                                                                                    |
|                                                                          |                                                                                                    |                                                                                                    |
|                                                                          |                                                                                                    |                                                                                                    |
|                                                                          |                                                                                                    |                                                                                                    |
|                                                                          |                                                                                                    |                                                                                                    |
|                                                                          |                                                                                                    |                                                                                                    |
| ustoms                                                                   | documen                                                                                                    | ntation                                                                                                    |
|                                                                          | IMENDED)<br>ANUFACTURE                                                                                                    | INFINITION INFORMATION INFINITION INFINITIALINA INFINITIA INFINITIALINA INFINITIA INFINITIA INFINITIA INFINITIA INFINITIA INFINITIA INFINITIA INFINITIA INFINITIA INFINITIA INFINITIA INFINITIA INFINITIA INFINITIA INFINITIALINA INFINITIA INFINITIA INFINITIA INFINITIALINA INFINITIA INFINITIA INFINITIA INFINITIALINA INFINITIA INFINITIA INFINITIALIA INFINITIA INFINITIA INFINITIALIA INFINITIA INFINITIA INFINITIALIA INFINITIA INFINITIA INFINITIA INFINITIALIA INFINITIA INFIN |

| Documentation is required for your shipment to clear c                        | ustoms. |   |
|-------------------------------------------------------------------------------|---------|---|
| HOW WOULD YOU LIKE TO PROVIDE THIS DOCUMENT?<br>I will create my own invoice. | ~       | 0 |
| Should FedEx send the invoice to customs for you?                             |         |   |
| Yes, I want to send my invoice electronically (recommended)                   |         |   |
| No, I will print and attach the invoice to my package                         |         |   |
| Upload customs invoice                                                        |         |   |
| UPLOAD No File Chosen                                                         |         |   |
| Additional documents                                                          |         |   |

+ ADD ADDITIONAL DOCUMENT

#### 6. Additional item information\*

7. Customs Documentation\*

with creating one.

shipments

invoice here. If you do not have a

If you are sending a customs-controlled shipment, you can upload your commercial

commercial invoice, FedEx can help you

\*Only applies to customs-controlled

If you are sending a customs-controlled shipment, we need to know additional information about your shipment, which you can fill in here.

\*Only applies to customs-controlled shipments

0

?

? 0

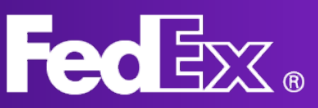

#### FedEx Ship Manager at fedex.com User Guide

#### 8. Creating an invoice\*

If you want FedEx to assist you with creating a commercial invoice, you can fill in the details here.

\*Only applies to customs-controlled shipments

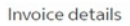

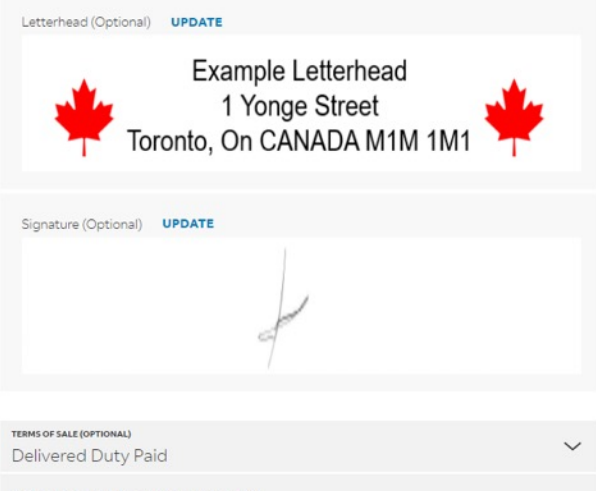

ADDITIONAL INVOICE INFO 1 (OPTIONAL)

вил то My account

P.O. NO. (OPT

REFERENCE (OPTIONAL)

Transportation costs

#### ⊘ Billing

#### 9. Specify the billing information.

You can also select who you would like FedEx to bill for duties, taxes and fees (when applicable.) Note that if the requested party does not pay FedEx, we will charge these costs to the shipper.

#### wworkena (opmonia) 3333 commention (opmonia) 4444 Duties, taxes and fees My account

| RECIPIENT TAX ID/EORI (OPTIONAL) | 0 |
|----------------------------------|---|
| SENDER TAX ID/EORI (OPTIONAL)    | 0 |

#### 10. Printing

Once you have filled in the billing information, you can choose how to print the labels.

#### Transportation

Bill To: My account Reference: 1111 P.O. no.: 2222 Invoice no.: 3333 Department no.: 4444

#### Shipping Labels

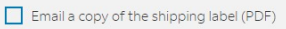

Print labels on my: C Laser/Inkjet printer

#### O Thermal printer

(?)

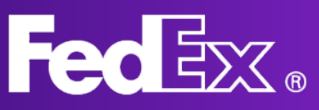

#### FedEx Ship Manager at fedex.com **User Guide**

#### X

#### 11. Summary

Lastly you will see a summary of your shipment. You can make any changes if necessary. If the shipment is exactly how you like it, you can agree to the terms and conditions and finalize it.

From and To German Shipper

TESTDE Please hand over the package to your FedEx courier at the pickup that's Description already scheduled.

Your Packaging 1 package 20 kg 10x10x10 cm testing

Shipment details

Summary

#### ADDRESS DETAILS V

0 Test Test Delivery on Monday, 31 January 2022 before 18:00

#### ADDRESS DETAILS

- By clicking the "Finalize shipment" button, I agree to: The terms of use of the FedEx Shie Manager® at fedex com, the terms of shipping in the applicable FedEx Service Guide, and the terms and conditions for FedEx Express International Shipments.
- Only using this shipping platform for goods that are already traveling in free circulation within the EU. To ship goods that are not in free circulation within the EU, please contact FedEx Customer Service.

#### FINALIZE SHIPMENT

Your Service

Transportation

Reference

Invoice no. 3333

Department no. 4444

P.O. no.

Bill To My account

FedEx International Economy®

MAKE CHANGES

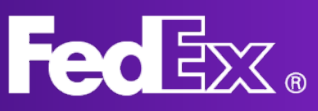

## Manage shipments Comfortable View

| CREATE NEW ^ Outbound shipment | Υοι            | ur Shipment               | History                |                                                                        |                                   |                        |
|--------------------------------|----------------|---------------------------|------------------------|------------------------------------------------------------------------|-----------------------------------|------------------------|
| Import shipment                | Showi<br>7 SHI | ng Last 90 Days<br>PMENTS |                        |                                                                        | Search                            |                        |
| SHIPMENTS                      |                | SHIP DATE                 | CONTACT NAME           | DESTINATION                                                            | TRACKING ID                       | COMPANY                |
| ADDRESS BOOK                   | :              | 3 Nov 2021                | George<br>Kousvantelos | Nieuwstraat 242<br>Rotterdam, 3011GM, NL                               | 775102401055                      | George<br>Kousvantelos |
|                                | ÷              | 3 Nov 2021                | Franco Bonifetto       | Mariscal Antonio Jose de Sucre 3055<br>6A<br>Capital Federal, 1428, AR | 775102401250                      | Franco Bonifetto       |
|                                | ÷              | 3 Nov 2021                | Mila Weber             | 442 N. SHIRLEY DRIVE<br>BRUSSELS, 1030, BE                             | 775102931224<br>(1 of 2 packages) | MNOP                   |
|                                | ÷              | 3 Nov 2021                | Mila Weber             | 442 N. SHIRLEY DRIVE<br>BRUSSELS, 1030, BE                             | 775102931235<br>(2 of 2 packages) | MNOP                   |
|                                | ÷              | 3 Nov 2021                | Arno<br>Hoogenhuizen   | Jaap ter Haarsingel 21<br>BERKEL EN RODENRIJS, 2652GK,<br>NL           | 775105384459                      | Product Owners Inc     |
|                                |                |                           |                        | Debels fels 4                                                          |                                   |                        |

## To view a list of all your shipments and shipment information, click SHIPMENTS.

You can click individual shipments to check their details and shipping status. It also allows you to repeat the shipment if you need to send it again.

If you click on the Tracking ID number, you can see the current status of the shipment.

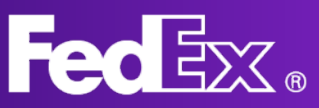

## **Support Section**

There is an extensive "help" section which can be accessed via the application from the left navigation menu.

For an overview, key benefits and the FAQ of the New FedEx Ship Manager, please visit the "Shipping Tools" page on fedex.com.

You can always contact your local FedEx support via customer service if you have any further questions. The number for your local customer service can be found on your local fedex.com website.

| Fed <mark>lex.</mark>                                                                                     |                                                                                                    |
|----------------------------------------------------------------------------------------------------|----------------------------------------------------------------------------------------------------|
| How ca                                                                                                    | n we help?                                                                                                    |
| A                                                                                                    | *                                                                                                    |
| Sender and recipient<br>How to enter and edit contact details for the sender and recipient<br>VIEW TOPICS | Shipment details<br>How to enter shormert details and what outcome documentation to<br>include<br>VIEW TOPICS |
| 13                                                                                                    |                                                                                                    |
| FedEx services<br>How to schedule a pickup and get rates and transit times<br>VIEW TOPICS                 | Billing<br>How you'l be billed, as well as information on duties, takes and fees<br><b>VIEW TOPICS</b>        |
| 080                                                                                                    |                                                                                                    |
| TNT is now FedEx<br>Specific information for TNT customers now shipping with FedEx                        |                                                                                                    |

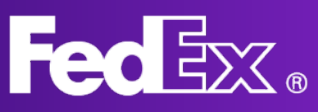

## Left Navigation Menu Compact View

Compact View was designed for those shippers who would like a clear overview in one page. Everything regarding your shipment is located in one screen.

Use this section to create a new shipment. Fill in the address details, package weight and dimensions, select a FedEx service for your shipment, and other required shipment information.

View a list of all the shipments you created. In this section, you can see the shipping status of your shipments and check for any updates. It also allows you to cancel shipments or reprint the labels.

View and edit your FedEx address book.

Create shipment profiles to save information that can be reused when creating new shipments. Select the shipment profile when you create a new shipment and the information will be filled in automatically.

Change the default settings for shipping and printing

Select which FedEx Ship Manager View you want to use. You can switch between the Comfortable View and the Compact View.

Click the Help section to find out more information about FedEx Ship Manager and its features.

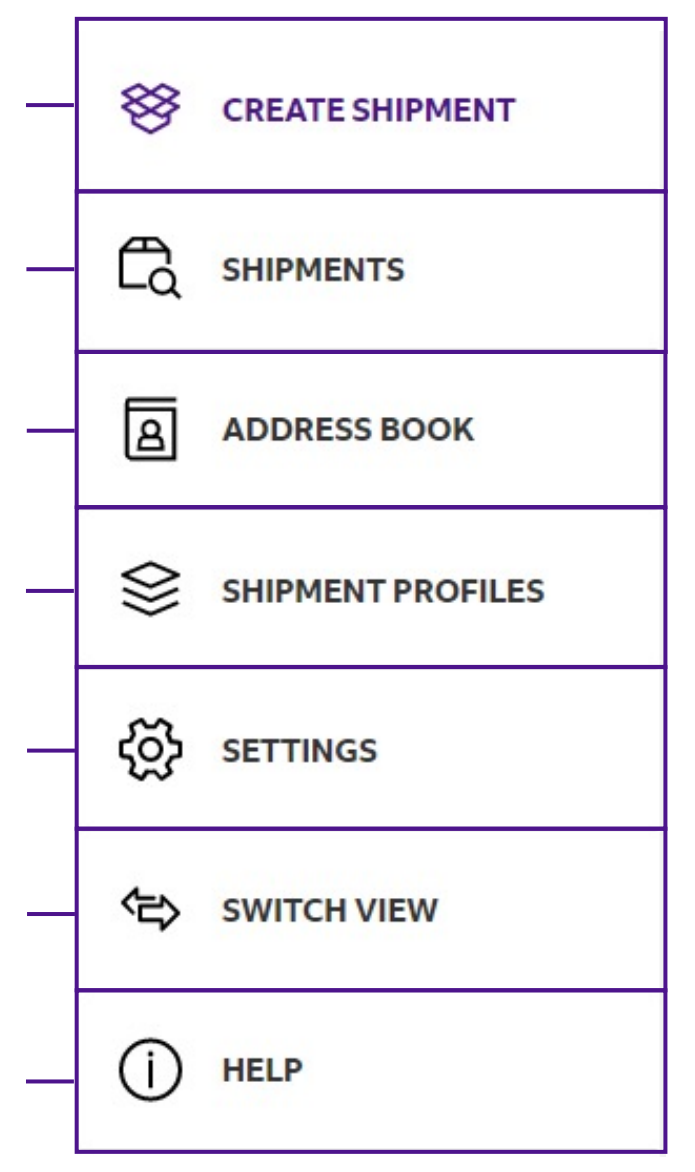

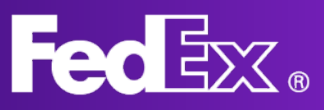

## **Create a new shipment Compact View**

| FedEx Ship Manager P80 | D Shipments ) Create a ship                                                           | ment                                                            | angung • much                     | g • Locargi u Filik •           | Cococona + adoptor +                 |               |                                                  | Feedback                  | Print & Integratio |
|------------------------|---------------------------------------------------------------------------------------|-----------------------------------------------------------------|-----------------------------------|---------------------------------|--------------------------------------|---------------|--------------------------------------------------|---------------------------|--------------------|
| CREATE SHIPMENT        | SELECT SHIPMENT PROFILE                                                               |                                                                 |                                   | -                               |                                      |               |                                                  | Germany proc              | d Test accnt-971 🗸 |
|                        | • From                                                                                | MAGICDE M                                                       | liddle initial QA , FedE          | Production Account - BERI       | .IN, Germany                         | ~             | Service REQUIRED                                 |                           |                    |
| C SHIPMENTS            |                                                                                       |                                                                 |                                   |                                 |                                      |               | SHIP DATE*<br>Wed, 29 Dec                        | SERVICE *                 | ~                  |
| E-COMMERCE             | SEARCH IN ADDRESS BOOK                                                                |                                                                 |                                   | ٩                               | + ENTER NEW CONTACT                  |               | Pickup/drop off                                  |                           | ~                  |
| ADDRESS BOOK           | Package details                                                                       | QUIRED                                                          |                                   |                                 |                                      |               | Use an already scheduled     Billing and Tax IDs | i pickup                  | ~                  |
| SHIPMENT PROFILES      | Packaging<br>Your packaging                                                           | ~                                                               | Purchase a high     Add package o | per limit of liability from Fed | Ex 🕜                                 |               | Transportation costs                             |                           | My account         |
| SETTINGS               | PACKAGES*                                                                             | WEIGHT PER PACKAGE *                                            | L×W×H                             |                                 |                                      |               | Add service options                              |                           |                    |
| SWITCH VIEW            | 1<br>+ ADD ANOTHER PACKAGE                                                            | ∣ kg ∨                                                          |                                   | ×                               | ×                                    | cm ~          | Add references                                   |                           |                    |
| () HELP                |                                                                                       |                                                                 |                                   |                                 |                                      |               | Email tracking notification                      | ons                       |                    |
|                        |                                                                                       |                                                                 |                                   |                                 |                                      |               | include a return label                           |                           | ٢                  |
|                        |                                                                                       |                                                                 |                                   |                                 |                                      |               | Enter more information to ge<br>Shipping costs   | t a rate and transit time |                    |
|                        |                                                                                       |                                                                 |                                   |                                 |                                      |               |                                                  |                           |                    |
|                        | By clicking "Finalise", I accept the <u>Te</u><br>Carriage of the origin country appl | <u>irms of Use</u> of the <u>FedEx w</u><br>y to all shipments. | rebsite and the FedEx Expr        | ess Terms and Conditions of Car | riage. The FedEx Express Terms and C | conditions of | SAVE AS DRAFT                                    | FINALISE                  | CLEAR ALL          |
| «                      |                                                                                       | OUR COMPA                                                       | NY                                | м                               | DRE FROM FEDEX                       |               | LANGUAGE                                         |                           |                    |

#### **1. Click "CREATE SHIPMENT" to open the shipment form.**

## 2. Provide the address details of the recipient.

You can select the address from your address book or add a new address. To save the new address in your address book, click the checkbox on the right.

| S From                        | MAGICDE Middle initial QA , FedEx F | Production Account - BERLIN, Germany | ~                       |
|-------------------------------|-------------------------------------|--------------------------------------|-------------------------|
|                               |                                     |                                      |                         |
| SEARCH IN ADDRESS BOOK        |                                     | Q                                    |                         |
| Address                       |                                     | Contact                              |                         |
| COUNTRY/TERRITORY *           | ~                                   | contact name*<br>John Doe            |                         |
| ADDRESS LINE 1 *              |                                     | сомрану<br>Test Company              |                         |
| ADDRESS LINE 2                |                                     | CONTACT REFERENCE                    |                         |
| ADDRESS LINE 3                |                                     | PHONE NUMBER*<br>1233456789          |                         |
| POSTAL CODE                   |                                     | EMAIL<br>example@example.com         |                         |
| STATE OR PROVINCE             | ~                                   |                                      |                         |
| сіту•                         | ~                                   |                                      |                         |
| This is a residential address |                                     | Save as new re                       | cipient in address bool |
|                               |                                     |                                      |                         |

## 3. Provide the package details.

Specify the package weight and dimensions of your shipment. This information is required to calculate the correct cost for your shipment.

|               |          |               | Purchase a h        | higher limit of liability from Fe | dEx (2) |               |
|---------------|----------|---------------|---------------------|-----------------------------------|---------|---------------|
| our packaging |          | ~             | Add package         | e options ⑦                       |         |               |
| ACKAGES .     | WEIGHT F | PER PACKAGE * | DIMENSIONS<br>L×W×H |                                   |         |               |
| L.            | 20       | kg 🗸          | 30                  | × 30                              | × 30    | $ $ cm $\sim$ |

#### 4. Select a service for your shipping.

Choose a service for shipping. These are adjusted to your FedEx account and may vary between accounts.

#### 5. Select the pickup time and date.

Here you can select the pickup time and date. You can use an existing pickup, or create a new time and date.

#### 6. Specify the billing information.

You can also select who you would like FedEx to bill for duties, taxes and fees (when applicable.) Note that if the requested party does not pay FedEx, we will charge these costs to the shipper.

#### 7. Select extra service options.

This section allows for extra options for shipping. If you check any of the boxes, the menu will drop down and show you all available extras.

Signature options allow you to let us know if a shipment needs to be signed for.

If you or the importer want to use your own broker for clearance, you can let us know here.

Rather have the recipient pickup your shipment from a FedEx location? Here you can select this option.

If you have a special reference for your shipment, fill it in here.

Do you want to receive emails with up-to-date tracking information? Check this box and we will let you know what is happening with your shipment. You can also fill in the recipient's email address to keep them up to date.

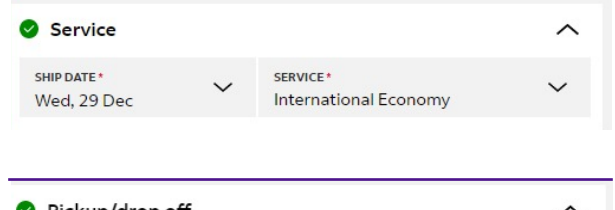

| PICKUP/DROP OFF*<br>Use an already scheduled pickup at my location | ~ |
|--------------------------------------------------------------------|---|

| Billing and Tax IDs                           |   |                      | ^ |
|-----------------------------------------------|---|----------------------|---|
| BILL TRANSPORTATION COST TO *<br>My account   |   |                      | ~ |
| BILL DUTIES, TAXES AND FEES TO *<br>Recipient |   |                      | ~ |
| FEDEX ACCOUNT NO.                             |   |                      |   |
| SENDER TAX ID/EORI NO.                        |   |                      |   |
| RECIPIENT TAX ID/EORI NO.                     |   |                      |   |
| Add service options                           |   |                      |   |
|                                               |   |                      |   |
| Add references                                |   |                      |   |
| Email tracking notifications                  |   |                      |   |
| Include a return label                        |   |                      |   |
| Add service options                           |   |                      |   |
| Signature options (?)                         |   |                      |   |
| Broker select ?                               |   |                      |   |
| Hold at location ?                            |   |                      |   |
| Add references                                |   |                      |   |
| SHIPMENT REFERENCE                            |   |                      |   |
| P.O. NO.                                      |   |                      |   |
| INVOICE NO.                                   |   |                      |   |
| DEPARTMENT NO.                                |   |                      |   |
| Email tracking notifications                  |   |                      |   |
| EMAIL *<br>example@example.com                | ~ | language*<br>English | ~ |
| ALERTS                                        |   |                      |   |

Picked up

Delivered

Created

Exception
+ ADD ANOTHER EMAIL

Estimated delivery

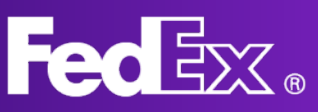

#### 8. Shipping rate

Once you filled in all information, a detailed shipping rate will appear.

# 9. You can either click SAVE AS DRAFT or click FINALIZE and print the label.

Once you are done with filling in all information about your shipment, you can choose to save it as a draft or to finalize it. When you finalize a shipment, the label will be created, and the pickup order will be forwarded to FedEx. You can agree to the terms and conditions and finalize it.

#### Expected delivery: Monday, Dec 20 before 12:00

| Shipping costs   | PLN463.99 ^ |
|------------------|-------------|
| + Base rate      | PLN312.12   |
| + FUEL SURCHARGE | PLN60.87    |
| + Peak Surcharge | PLN4.24     |
| + Poland VAT     | PLN86.76    |
| Total            | PLN463.99   |

SAVE AS DRAFT FINALISE CLEAR ALL

By clicking 'Finalise', I accept the Terms of Use of the FedEx website and the FedEx Express Terms and Conditions of Carriage. The FedEx Express Terms and Conditions of Carriage.

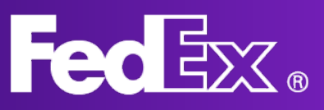

### **Manage shipments Compact View**

|                      |        | FedEx.              | Shipping        | ✓ Tracking ✓ Support     | ✓ Account ✓   |                 | Joe @              | Q              |           |                     |      |
|----------------------|--------|---------------------|-----------------|--------------------------|---------------|-----------------|--------------------|----------------|-----------|---------------------|------|
| FedEx Ship Manager P | ROD Sh | ipments             |                 |                          |               |                 |                    | Ģ              | Feedback  | Print & Integration | on   |
| CREATE SHIPMENT      | S      | showing 73 of 329 s | shipments.      |                          |               |                 |                    |                | Ξ         | Filter 🕁 Downloa    | d    |
|                      |        | CREATION DATE       | RECEIVER        | COMPANY                  | REFERENCE     | STATUS SUB-ST   | TATUS SHIP DATE    | TRACKING ID    | PICKUP ID | ESTIMATED CHARGES   | INCL |
| ▲ BATCH SHIPPING     |        | 2022-01-05          | test India      | Test Production account  | test1mplus    | Finalised (!) P | trinted 2022-01-05 | 775665998483   |           |                     |      |
|                      |        | 2022-01-03          | test Germany    | Test Production account  |               | Finalised (!) P | trinted 2022-01-03 | 775644165518 📋 |           |                     |      |
| -4                   |        | 2021-12-23          | Sofia Schneider | Customs_ETD_blank        | DE11_INTRA_EU | Finalised (!) P | rinted 2021-12-23  | 775588616542   |           |                     |      |
| ADDRESS BOOK         |        | 2021-12-23          | Paul Weber      | ETDenabled               | DE14_INTL     | Finalised (!) P | rinted 2021-12-23  | 775588656785   |           |                     |      |
| SHIPMENT PROFILES    |        | 2021-12-23          | Noah Braun      | ETDenabled               | DE12_INTL     | Finalised (!) P | trinted 2021-12-23 | 775588616277   |           |                     |      |
|                      |        | 2021-12-23          | Hannah Kaiser   | DOCUMENTS                | DE23_INTL     | Finalised (!) P | rinted 2021-12-23  | 775588656903   |           |                     |      |
| SETTINGS             |        | 2021-12-23          | Walter Fischer  | Customsdisabled_ETDblank | DE7_INTRA_EU  | Finalised (!) P | trinted 2021-12-23 | 775588615914   |           |                     |      |
| SWITCH VIEW          |        | 2021-12-22          | Noah Braun      | ETDenabled               | DE12_INTL     | Finalised (!) P | rinted 2021-12-22  | 775576988351   |           |                     |      |
|                      |        | 2021-12-22          | Ben Meyer       | Third_Party Payer        | DE25_INTL     | Finalised (!) P | rinted 2021-12-22  | 775576989266 📋 |           |                     |      |
|                      |        | 2021-12-22          | Ella Becker     | Customs_ETDdisabled      | DE3_INTRA_EU  | Finalised (!) P | rinted 2021-12-22  | 775576987664 问 |           |                     |      |
|                      |        | 2021-12-22          | Hannah Kaiser   | ETDblank                 | DE21_INTL     | Finalised (!) P | trinted 2021-12-22 | 775576989027   |           |                     |      |
|                      |        | 2021-12-22          | Ava             | XYZ                      | ETD-Customs_2 | Finalised () P  | trinted 2021-12-22 | 775576540573   |           |                     |      |
|                      |        | 2021-12-22          | Sofia Schneider | Customs_ETD_blank        | DE11_INTRA_EU | Finalised (!) P | trinted 2021-12-22 | 775576074214   |           |                     |      |

## To view a list of all your shipments, the shipping status, and other shipment information, click SHIPMENTS.

You can click individual shipments to check their details and shipping status.

Shipping status definitions:

Draft

- Incomplete; this needs additional information to be completed.
- Expired; this shipment was created too long ago and needs to be recreated.
- Ready to finalize; This shipment is complete, just not finalized yet.
- Failed to finalize; an error occurred during finalizing, please try again.

Finalized

- Not printed; the shipment is complete; the label has not been printed yet.

- Partially printed; part of the label has been printed (can occur with multipiece shipments)

- Printed; the label has been printed fully

#### Shipments that have not been finalized need to be completed in order to come through

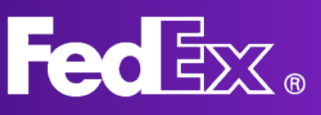

## **Support Section**

| FedEx Ship Manager                         |                                                                                                    |
|--------------------------------------------|----------------------------------------------------------------------------------------------------|
| Getting started                            | Getting started                                                                                                    |
| Creating shipments<br>Sender and recipient | New and improved FedEx Ship Manager <sup>®</sup><br>An upgraded version of FedEx Ship Manager is now available with multiple enhancements and improvements. This 'Help' section guides you through the new features and how to use<br>them.                                  |
| Shipment details & customs                 | Shipment profiles                                                                                                    |
| Special services                           | You can create and use shipment profiles when you need to send the same type of shipment often. All the information in a shipment profile is pre-filled, so you do not need to enter the details each time you ship.                                                         |
| Service and pickup                         | The following are examples of shipment profiles that you can create:                                                                                                    |
| Billing                                    | For your regular outbound business. You can save and reuse the collection address, for example, from your warehouse or your office, and the default service type.                                                                                                    |
| Include a return label                     | <ul> <li>For your recurring shipments. You can save the sender and recipient address and also the shipment weight and dimensions.</li> <li>For specific requirements. For example, you can save the <b>Recipient pays</b> option or you can enable notifications.</li> </ul> |
| Batch shipping                             | For more information on how to set up a shipment profile, see here.                                                                                                    |
| Upload shipments from a file               | Print & Integration                                                                                                    |
| Supported file extensions                  | For installation instructions, see <u>Get started with the Print &amp; Integration app</u>                                                                                                    |
| Dealing with packages and                  | The Print & Integration app connects your printer directly to FedEx Ship Manager and allows you to send labels and other documents directly to your printer.                                                                                                    |
| commodities                                | You can use the Print & Integration app instead of manually downloading the labels and sending them to the printer. You can also finalise shipments in batches and send them to the                                                                                          |
| Overview of supported headers              | printer.                                                                                                    |
| Batch upload options                       | After you connect to Print & Integration, go to the Settings menu, and in Printing, configure your printers. Make sure you select the correct paper size for your documents.                                                                                                 |
| E-commerce                                 | You can now book a shipment faster in FedEx Ship Manager with your created shipment profiles and configured printing options.                                                                                                    |

There is an extensive "help" section which can be accessed via the application from the left navigation menu.

For an overview, key benefits and the FAQ of the New FedEx Ship Manager, please visit the "Shipping Tools" page on fedex.com.

You can always contact your local FedEx support via customer service if you have any further questions. The number for your local customer service can be found on your local fedex.com website.